# HƯỚNG DẪN TRUY CẬP HỘP THƯ BẰNG WEBMAIL VÀ THAY ĐỖI MẬT KHẦU

#### 1. Mục đích

Hướng dẫn người dùng tại cách thức truy cập hộp thư bằng web và đổi mật khẩu

#### 2. Phạm vi áp dụng

Cán bộ công nhân viên tại Tổng Công ty Dầu Việt Nam sử dụng email

3. Nội dung

### Bước 1: có 3 cách truy cập

#### Cách 1: truy cập thông qua trang Web http://congvan.pvoil.com.vn

- Mở trình duyệt Internet Explorer, gõ đường dẫn http://congvan.pvoil.com.vn

chọn **Email** góc trên phải màn hình (tài liệu hướng dẫn kèm theo)

- Sử dụng Username và password truy cập vào hệ thống mail.

| Operation > Quản lý công văn |                         |                |                   |          |       |         |
|------------------------------|-------------------------|----------------|-------------------|----------|-------|---------|
|                              | BIO PORTAL<br>All Sites |                |                   |          |       |         |
| Quản lý công văn             | Quản lý fax             | Văn phòng số   | Hướng dẫn Sử dụng | Thư viện | Forum | Webmail |
| Bio Main - Silverligh        | ıt                      |                |                   |          |       |         |
| Công việc hiện tại           | 🗎 Tạo                   | mới 🔗 Tiện ích | 🌜 Báo cáo 🛛 📃     |          |       |         |
| Mới tiếp nhận (8)            |                         | 9              | Chọn tất cả 📃     |          |       |         |
| 📋 Đang xử lý (13)            | 🖯 Tuần t                | trước          | ▲<br>             |          |       |         |

## Cách 2: truy cập trực tiếp vào trang https://mail.pvoil.com.vn

- Mở trình duyệt Internet Explorer, gõ đường dẫn <u>https://mail.pvoil.com.vn</u> (lưu ý có thêm chữ 's' sau http).
- Sử dụng Username và password truy cập vào hệ thống mail.

Cách 3: truy cập thông qua trang Web www.pvoil.com.vn

- Mở trình duyệt Internet Explorer, gõ đường dẫn <u>http://www.pvoil.com.vn</u> chọn **Tiếng Việt**, chọn **Email** góc trên phải màn hình (xem hình minh họa).

- Sử dụng Username và password truy cập vào hệ thống mail.

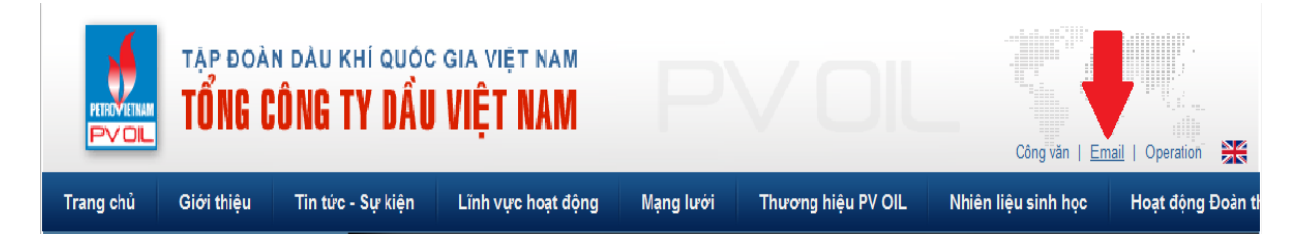

#### Bước 2:

Sau khi nhấn vào Webmail, màn hình xuất hiện cửa sổ mới

Click vào Continue to this website (not recommended) để tiếp tục.

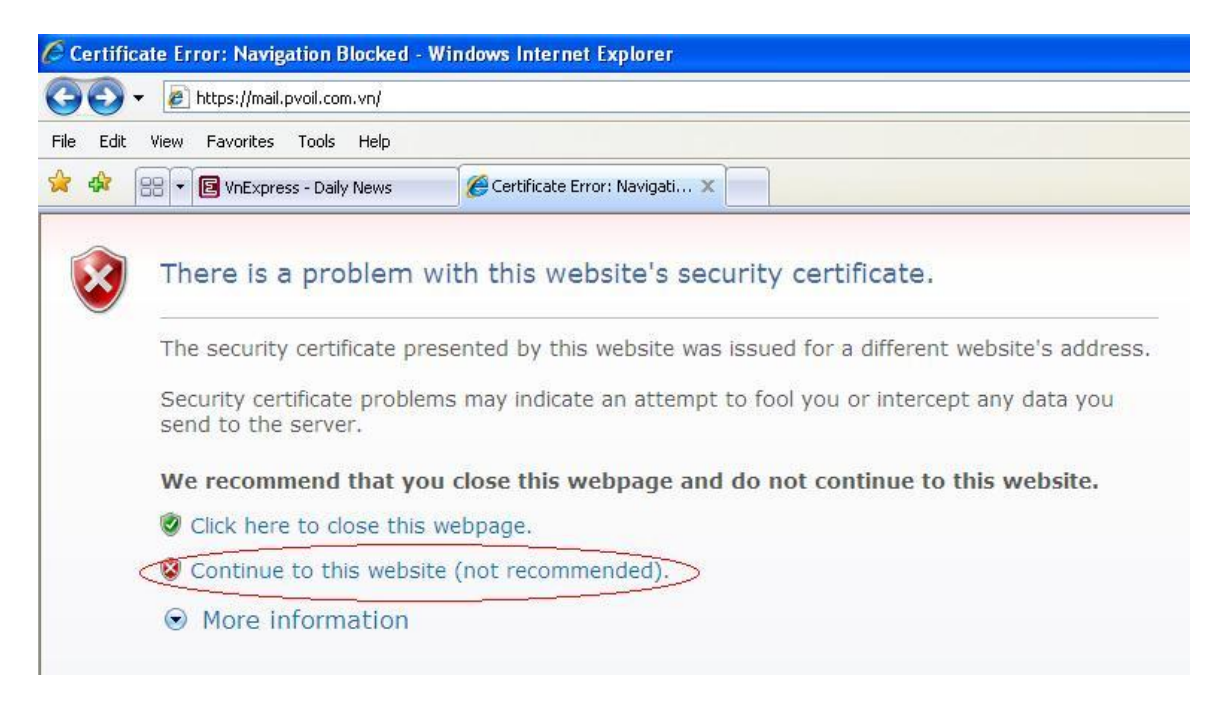

#### **Bước 3:**

Gõ User name : địa chỉ e-mail cần đổi mật khẩu (vd: lamnm) Password : gõ mật khẩu hiện tại

| Outlo         | ok Web App                               |  |
|---------------|------------------------------------------|--|
| Security ( sh | ow explanation )                         |  |
| ۲             | This is a public or shared computer      |  |
| 0             | This is a private computer               |  |
|               | Use the light version of Outlook Web App |  |
| User name:    | lamnm                                    |  |
| Password:     | •••••                                    |  |
|               | Sign in                                  |  |

#### Bước 4:

Click vào nút Option (góc trên phải màn hình)

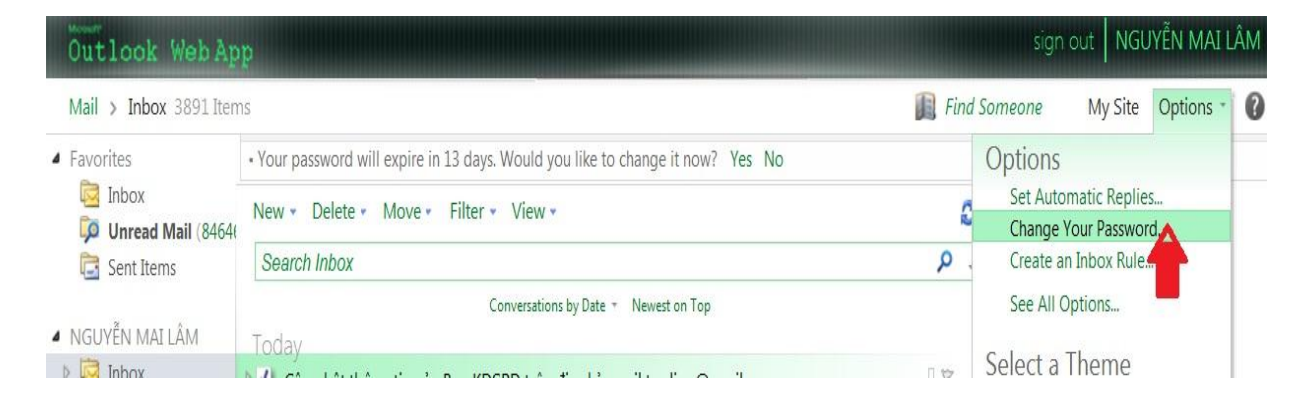

Bước 5: Xuất hiện cửa sổ Change Password

| Account<br>Organize E-Mail                          | Mail                                                                                                    | ABC<br>Spolling                | Colondar                            |         | Bagianal | Receiverd |        |  |  |  |  |
|-----------------------------------------------------|----------------------------------------------------------------------------------------------------|--------------------------------|-------------------------------------|---------|----------|-----------|--------|--|--|--|--|
| Groups                                              | Mdli                                                                                                    | Spening                        | Calendar                            | General | Regional | Password  | S/MIME |  |  |  |  |
| Settings                                            | Change Password                                                                                                    |                                |                                     |         |          |           |        |  |  |  |  |
| Phone                                               | Enter your existing password, type a new password, and then type it again to confirm it.                                                                                                    |                                |                                     |         |          |           |        |  |  |  |  |
| Block or Allow                                      | After saving, you might need to re-enter your user name and password and sign in again. You'll be notified when your password has been changed successfully. Domain\user name: PVOIL\lamnm Old password: |                                |                                     |         |          |           |        |  |  |  |  |
|                                                     | Confirm new password:                                                                                                    |                                |                                     |         |          |           |        |  |  |  |  |
|                                                     |                                                                                                    |                                |                                     |         |          |           | 🗸 Save |  |  |  |  |
| Old password :<br>New password :<br>Confirm new pas | ssword :                                                                                                    | Mật khả<br>Mật khả<br>gõ lại m | ầu hiện tại<br>ầu mới<br>nật khẩu m | nới     |          |           |        |  |  |  |  |

Chọn Save